## CCMPでのSupervisor Active Directory統合の設 定

### 内容

| <u>概要</u>          |
|--------------------|
| <u>前提条件</u>        |
| <u>要件</u>          |
| <u>使用するコンポーネント</u> |
| <u>背景説明</u>        |
| <u>設定</u>          |
| 確認                 |
| トラブルシュート           |

#### 概要

このドキュメントでは、管理者がCisco Unified Contact Center Management Portal(CCMP)を介し てエージェントをスーパーバイザとしてスーパーバイザにできる設定手順について説明します。

### 前提条件

#### 要件

次の項目に関する知識があることが推奨されます。

- Unified Contact Center Enterprise (UCCE)
- CCMP

#### 使用するコンポーネント

このドキュメントの情報は、次のソフトウェアとハードウェアのバージョンに基づいています。

• UCCE 11.6.1

• CCMP 11.6.1

このドキュメントの情報は、特定のラボ環境にあるデバイスに基づいて作成されました。このド キュメントで使用するすべてのデバイスは、初期(デフォルト)設定の状態から起動しています 。本稼働中のネットワークでは、各コマンドによって起こる可能性がある影響を十分確認してく ださい。

#### 背景説明

管理者がエージェントアカウントをスーパーバイザ(SP)に昇格できるようにするため。 Supervisor Active Directory(AD)の統合の手順は、CCMP Integrated Configuration Environment(ICE)を使用して完了することが重要です。 この設定を行わないと、CCMP管理者が

# エージェントをスーパーバイザにしようとするときに、図に示すように「Active Directory Domain Server is not configured on [AW]」というエラーが表示されます。

| ecails  | Person      | Supervisor   | Agent Teams | Skill Groups | Attributes | Advanced | History |
|---------|-------------|--------------|-------------|--------------|------------|----------|---------|
| ustom D | ata         |              |             |              |            |          |         |
| Superv  | isor        |              |             |              |            |          |         |
|         |             |              |             |              |            |          |         |
| Domain  | Account     |              |             |              |            |          |         |
|         |             |              |             |              |            |          |         |
| Associa | ate with Do | main Account |             |              |            |          |         |
|         |             |              |             |              |            |          |         |
| Login I | Name        |              |             |              |            |          |         |
|         |             |              |             |              |            |          | 0       |
|         |             |              |             |              |            |          | ~       |

設定

注:ここでの設定手順では、CCMP ICE Cisco CCE統合が完了し、基本操作を正常に実行で きることを前提としています。また、次の手順をメンテナンスウィンドウで実行してくださ い。

(1)開氷。CCMPノードを検索し、アプリケーションを起動します。

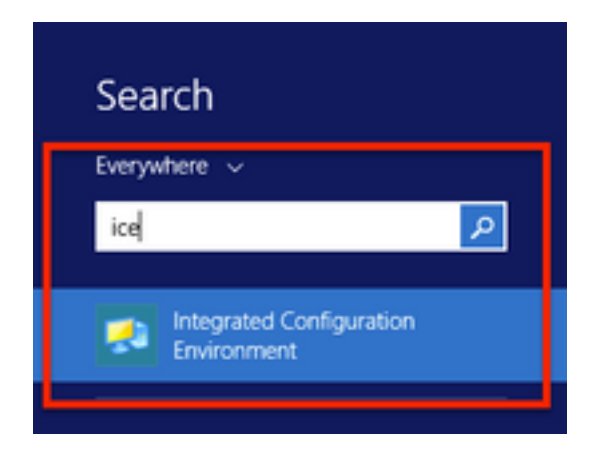

2.データベース接続を完了してログインします。

3.**クラ**スタ構成**モード**中。[Configure Cisco Unified CCE Servers] をクリックします。図に示すように**。** 

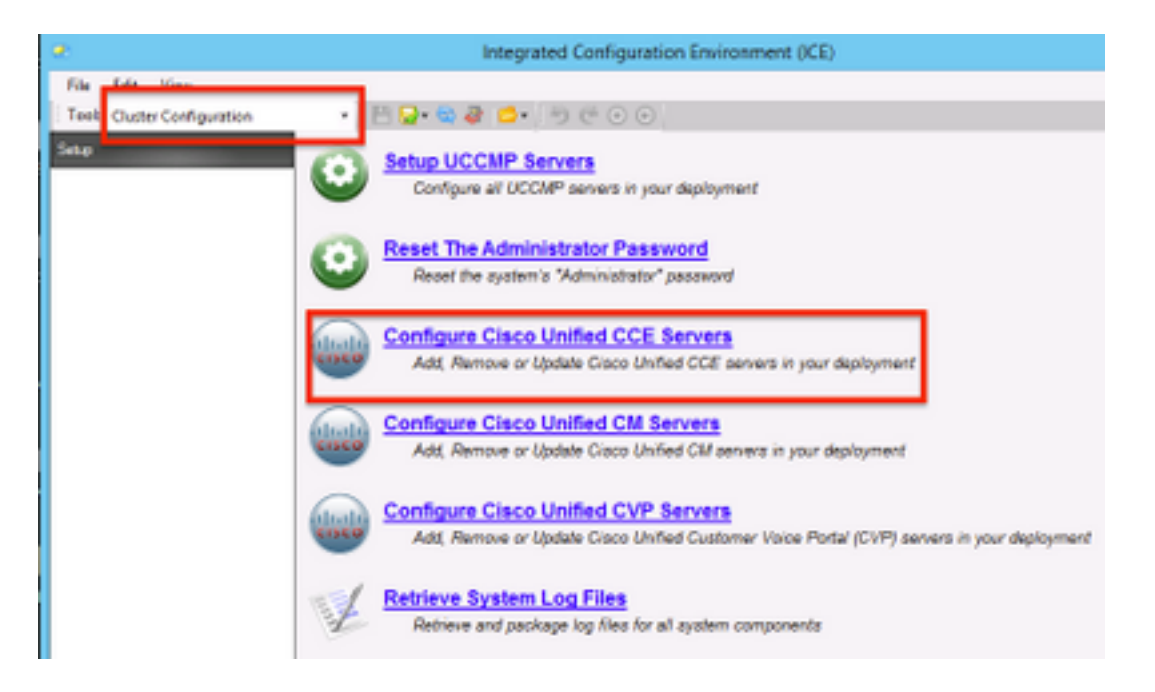

**4.図に**示すように、[Select Task]の下の[Modify an existing instance]を選択し、[Next]をクリックします。

|   | Configure Cisco Unified CCE Servers                                                                                                    |
|---|----------------------------------------------------------------------------------------------------|
| R | Select Task Please select an option and click next to continue Add a new instance Modify an existing instance Remove an existing instance Net Orace Oracle Oracle O |

5.該当するインスタンス名を選択し、図に示すように[次へ]をクリックします。

注:このドキュメントで使用するテストラボのインスタンス名は「AW」です。

|         | Configure Cisco Unified CCE Servers                            |
|---------|----------------------------------------------------------------|
| X)      | Select Unified CCE                                             |
|         | Please select the Unified CCE instance that you wish to modify |
| <b></b> |                                                                |
|         |                                                                |
|         |                                                                |
|         |                                                                |
|         |                                                                |
|         |                                                                |
|         |                                                                |
|         |                                                                |
|         |                                                                |
|         | Cancel Previous Next                                           |

6.図に示すように、「Supervisor Active Directory Integration」のオプション画面が表示されるまで[Next]をクリックし、[Yes]を選択し、[Next]を選択します。

| Configure Cisco Unified CCE Servers                                                                           |
|----------------------------------------------------------------------------------------------------|
| Supervisor Active Directory Integration                                                                       |
| Do you wish to allow Active Directory user accounts to be mapped to supervisors when configuring Unified CCE? |
| Yes     No                                                                                                    |
|                                                                                                    |
|                                                                                                    |
|                                                                                                    |
|                                                                                                    |
|                                                                                                    |
| Cancel Previous Next                                                                                          |

7.図に示すように、プライマリドメインコントローラとセカ**リドメイ**ン**コントローラの詳細**とポート番号を入力し、[Next]をクリックします。

**注**:ここでは、ラボ設定に基づいて、プライマリドメインコントローラ/グローバルカタロ グとそのポート番号のみが提供されています。形式は<FQDN/IP>:<PortNumber>です。

|    | Configure Cisco Unified CCE Servers                                                                                                    | × |
|----|----------------------------------------------------------------------------------------------------|---|
| 20 | Configure Active Directory Connections                                                                                                    |   |
| T. | Please enter the addresses of your primary and secondary domain controllers and configure the<br>required security settings to connect                                                                              |   |
| `` | Primary Domain Controller: ad2012.samaim.acm:3268                                                                                                    |   |
|    | Secondary Domain Controller:                                                                                                    |   |
|    | Set Active Directory Authentication Types (Advanced)         Anonymous       Fast Bind         Delegation       Readonly Server         Encryption       Secure Sockets Layer         Server Bind       Server Bind | • |
|    | Cancel Previous Next                                                                                                    |   |

8.スーパーバイザのユーザー・ドメイン・アカウントがあるAD内の場所を選択し、図に示すよう に[Next]をクリックします

|    | Configure Cisco Unified CCE Servers                                                            | × |
|----|------------------------------------------------------------------------------------------------|---|
| 20 | Select Supervisor Active Directory Location                                                    |   |
|    | Select the location in active directory where your supervisor user domain accounts are located |   |
| Ň  | B Samaira                                                                                      |   |
|    |                                                                                                |   |
|    |                                                                                                |   |
|    |                                                                                                |   |
|    |                                                                                                |   |
|    |                                                                                                |   |
|    |                                                                                                |   |
|    | Cancel Previous Next                                                                           | ] |

9.図に示すように、Linked Unified CMサーバを選択し[Next]をクリックします。

|    | Configure Cisco Unified CCE Servers                                                              | × |
|----|--------------------------------------------------------------------------------------------------|---|
| 20 | Configure Linked Unified CM Servers                                                              |   |
|    | Please select the Cisco Unified CM servers that this Unified CCE is capable of routing calls to: |   |
| ×[ | ✓ cucm10                                                                                         | ٦ |
|    |                                                                                                  |   |
|    |                                                                                                  |   |
|    |                                                                                                  |   |
|    |                                                                                                  |   |
|    |                                                                                                  |   |
|    |                                                                                                  |   |
|    |                                                                                                  |   |
|    | Cancel Previous Next                                                                             |   |

10.図に示すように、[Summary]画面で[Next]をクリックします。

|    | Configure Cisco Unified CCE Servers                                                                                                    | ×    |
|----|----------------------------------------------------------------------------------------------------|------|
| 20 | Summary                                                                                                    |      |
| 1  | ICM Configuration Summary                                                                                                    | ^    |
| `` | Overview                                                                                                    |      |
|    | ICM Instance Name: pin<br>ICM Deployment Type: Standard<br>ICM Version: 188.1<br>Authentication Mode: Local<br>Redundancy Type: SingleSided<br>Provisonable: Yes | -    |
|    | Primary Server Configuration                                                                                                    |      |
|    | Primary Admin Workstation Component     Primary Provisioning Components                                                                                          | v    |
|    | Cancel Previous 1                                                                                                    | Vext |

11.図に示すように[Successful]画面が表示されていることを確認し、[Exit]をクリックします。

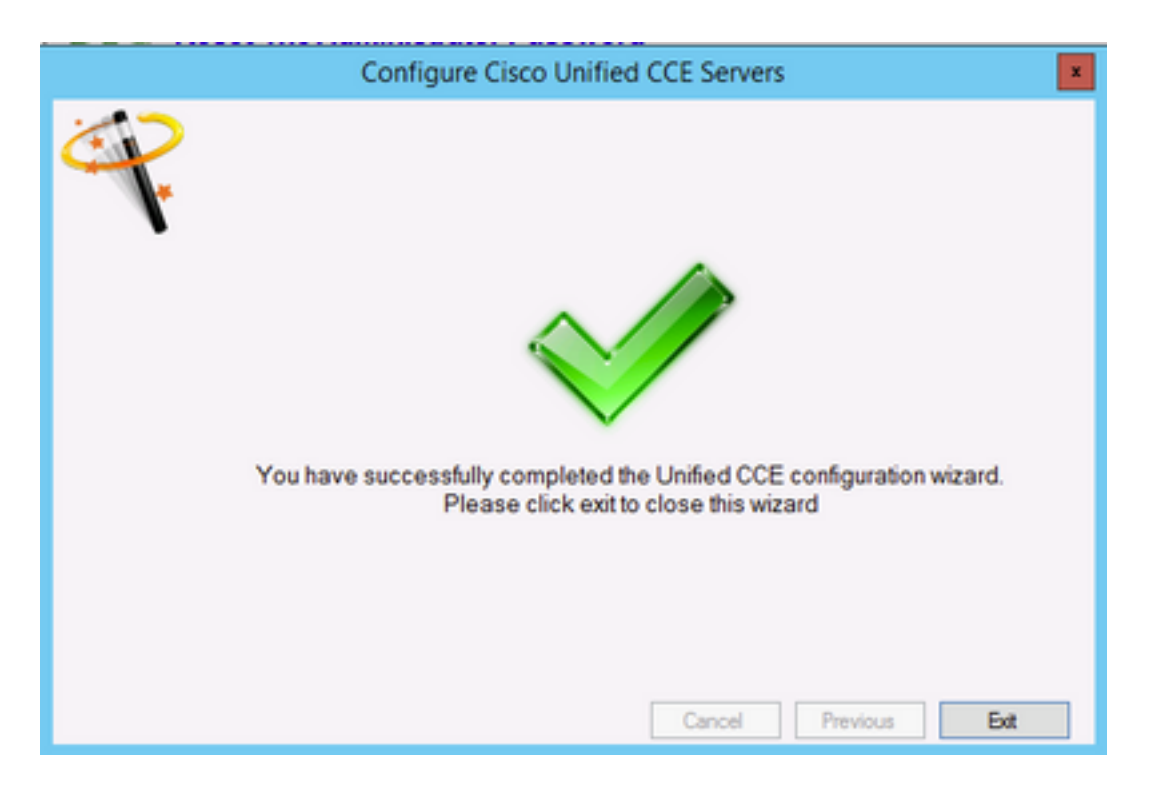

12.図に示すように、必ずICEで[保存]アイコンを選択して[保存]をクリックしてください。

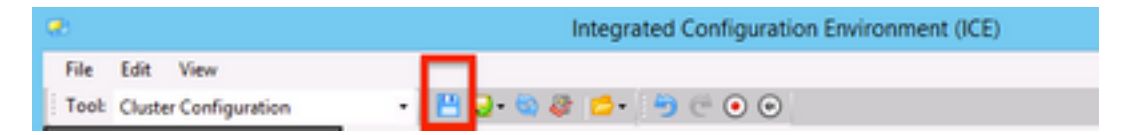

### 確認

ここでは、設定が正常に機能しているかどうかを確認します。

1. [管理ポータル]を検索してクリックします。図に示すように

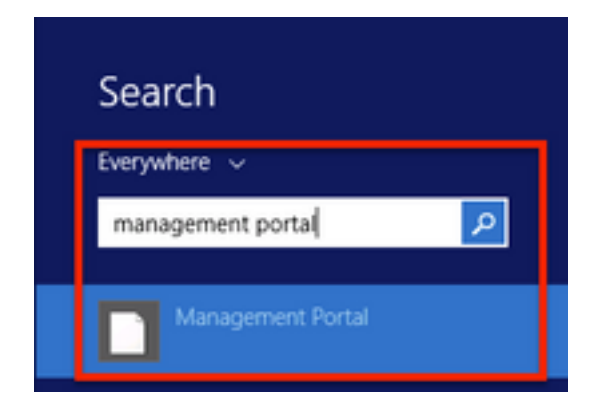

2.管理ポータルにログインします。

# Login

| Username      |   |
|---------------|---|
| administrator |   |
| Password      |   |
| ******        | Ŷ |
| Login         |   |

3. Resource ManagerからAgentを選択し、Supervisor Tabをクリックし、次にSupervisor optionを選択し、ログイン名を検索してfindをクリックし、メッセージ「Domain account found」を確認します。 このアカウントをスーパーバーアカウントにするには、[保存]をクリックします。図に示すように、

|                                                          |               | (rigen)     |              |            |          |         |
|----------------------------------------------------------|---------------|-------------|--------------|------------|----------|---------|
| tails Person                                             | Supervisor    | Agent Teams | Skill Groups | Attributes | Advanced | History |
| stom Data                                                |               | •           |              |            |          |         |
| Supervisor                                               |               |             |              |            |          |         |
| 2                                                        |               |             |              |            |          |         |
|                                                          |               |             |              |            |          |         |
| main Account                                             |               |             |              |            |          |         |
|                                                          |               |             |              |            |          |         |
| Associate with D                                         | omain Account |             |              |            |          |         |
| 1                                                        |               |             |              |            |          |         |
| Login Name                                               |               |             |              |            |          |         |
| ccmpuser@sar                                             | naira.com     |             |              |            |          | ٩       |
|                                                          |               |             |              |            |          |         |
| One Domain account Comparison (Comparison of Comparison) | unt found     |             |              |            |          |         |
| Oomain accord                                            | unt found     |             |              |            |          |         |
| Oomain accord                                            | unt found     |             |              |            |          |         |
| Oomain accord                                            | unt found     |             |              |            |          |         |
| Oomain accord                                            | unt found     |             |              |            |          |         |
| Oomain accord                                            | unt found     |             |              |            |          |         |
| Oomain accord                                            | unt found     |             |              |            |          |         |
| Oomain accord                                            | unt found     |             |              |            |          |         |
| Oomain accord                                            | unt found     |             |              |            |          |         |
| Oomain accou                                             | unt found     |             |              |            |          |         |
| Domain accord                                            | unt found     |             |              |            |          |         |
| Domain accord                                            | unt found     |             |              |            |          |         |
| Domain accord                                            | unt found     |             |              |            |          |         |
| Domain accord                                            | unt found     | Ad          | tivate Win   | dows       |          |         |

**4.最初に**システムからAgent update request submittedと報告されます。黄色のインジケータが「 Pending Active」と表示され、次の図のように表示されます。

| Details Person Supervisor Age | ent Teams | Skill Groups      | Attributes | Advanced | History |
|-------------------------------|-----------|-------------------|------------|----------|---------|
| Custom Data                   |           |                   |            |          |         |
| Supervisor                    |           |                   |            |          |         |
| ×                             |           |                   |            |          |         |
| Domain Account                |           |                   |            |          |         |
|                               |           |                   |            |          |         |
| Associate with Domain Account |           |                   |            |          |         |
| M.                            |           |                   |            |          |         |
| Login Name                    |           |                   |            |          | -       |
| compuser@samaira.com          |           |                   |            |          | q       |
| Comain account round          |           |                   |            |          |         |
|                               |           |                   |            |          |         |
|                               |           |                   |            |          |         |
|                               |           |                   |            |          |         |
|                               |           |                   |            |          |         |
|                               |           |                   |            |          |         |
|                               |           |                   |            |          |         |
|                               |           |                   |            |          |         |
|                               |           |                   |            |          |         |
|                               |           |                   |            |          |         |
|                               |           |                   |            |          |         |
|                               |           |                   |            |          |         |
|                               |           |                   |            |          |         |
|                               |           | the second second | d anna     |          |         |
|                               | Ac        | tivate Win        | dows       |          |         |

5.最後に、数秒後にステータスが[Ready]に変更され、変更がコミットされます。

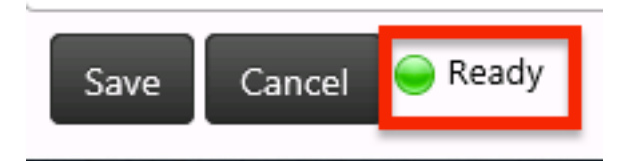

6. Administration & Data Server(AW)ノードのConfiguration Managerでも、図に示すように、この エージェントアカウントがスーパーバイザであることが確認されます。

| Ag                                                                                                    | ent Explorer                                                     |
|----------------------------------------------------------------------------------------------------|------------------------------------------------------------------|
| Delect filter data Perphanal OLOPPH V Optional Filter Condition Value ICase Sensitive) None V Canve Retrieve Canvel filter changes                                                                                                    | Apent     Advanced     Soli group membership       Select Person |
| Hide legend  I) Agent  D) Poste  D) Poste  (I) Poste  (I) Poste  (I) Poste  (I) Code  (I) Code | Leef name                                                        |
| ack on all wan to exit or vervits contents.                                                                                                    | Preserved     Confer preserved       Confer preserved            |

## トラブルシュート

現在、この設定に関する特定のトラブルシューティング情報はありません。